Intergovernmental Negotiating Committee (INC) to develop an international legally binding instrument on plastic pollution, including in the marine environment

# In-session Documents Platform

Instruction Manual for Members

## Contents

| Introduction                     | 3 |
|----------------------------------|---|
| Requirements                     | 4 |
| Registration                     | 5 |
| Self-uploading:                  |   |
| Statements to the Plenary        | 7 |
| Text proposals to Contact Groups | 9 |
| Troubleshooting                  |   |

## Introduction

### Home page: https://resolutions.unep.org/resinc

UN @

## Intergovernmental Negotiating **Committee on Plastic Pollution**

#### Login/Register

Username or e-mail \*

Password \*

 Create new account Forgot Password

#### Math question \* 2 + 1 = Solve this simple math problem and

enter the result. E.g. for 1+3, enter 4.

Log in

#### Welcome to the In-session Documents Platform for the Intergovernmental Negotiating Committee (INC) on Plastic Pollution.

This is a password protected platform only accessible to INC Members and accredited Observer organizations to self-upload their in-session documents for the fifth session of the Intergovernmental Negotiating Committee to develop an international legally binding instrument on plastic pollution, including in the marine environment (INC-5), on 25 November to 1 December 2024 at the Busan Exhibition and Convention Center in Busan (BEXCO), Republic of Korea.

Go to

**INC** website

**INC-5 in-session documents** 

**Contact technical support** 

Updates

Notification: Delegations to check current registered user or nominate a new user

#### **Users**:

A delegation can only nominate and register one user to access and use this platform. Therefore, if a new nomination is received from a delegation and approved, this delegation's previous user (from INC-4) will be removed from this platform.

If you are unsure of your delegation's current user and their status, then please proactively nominate a new user as the INC Secretariat is not able to receive queries on this matter including individually checking current users for delegations.

#### Access

On Monday 25 November 2025 at 10:00am (Korea Standard Time, GMT+9), the INC-5 session will begin, and this platform will be fully accessible to registered users to self-upload.

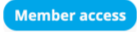

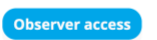

#### Additional information

During the preparation of this new platform for INC-5 and while in-session, the INC Secretariat will ensure an open channel of communication with technical support available by e-mail: unep-incplastic.statements@un.org.

Member's and Observer organization's uploaded documents will be reviewed by the platform administrator prior to being published on this platform.

If a link to a web page or document is required, please only source and link to what is made available on or via the INC website.

\*This platform is managed by the INC Secretariat - UN Environment Programme and is a secure website, and information on privacy and data collection is available for users in the footer (bottom) of this website

## **Requirements**

The INC In-session Documents Platform is a password protected platform for INC Members attending the INC session to self-upload their in-session documents.

- A Member delegation is invited to nominate and register <u>only one user</u> to access and use the platform on behalf of their delegation.
- Once registered, this user can login to access the platform's pages for Members and Groups of States to self-upload:
  - 1. Statement to the Plenary on behalf of Group of States\*
  - 2. Statement to the Plenary by Member
  - 3. Text proposal to Contact Groups on behalf of Group of States\*
  - 4. Text proposal to Contact Groups by Member

\*A Member user needs to self-upload documents on behalf of a Group of States.

- The platform's document self-upload functionality will not be accessible to a user until the INC session begins and will be closed one hour after the end of the session.
- The platform accepts PDF document files only in any of the six official UN languages. A document uploaded by a user will be considered 'final and/or delivered' and ready for publishing (but a user can retract an uploaded document – see Troubleshooting section).
- Documents can only be uploaded by a delegation attending the INC session inperson.
- All uploaded documents will be reviewed by the platform administrator (checking a user's profile and to ensure accuracy) prior to being published on the platform.
  - Statements to the Plenary will be published on the platform and the INC-5 Written statements page.
  - Text proposals to Contact Groups will be published on the platform and also accessible to all website visitors via the INC-5 <u>In-session</u> <u>documents page</u>.
- It is recommended to only source and link to final documentation made available on or via the <u>INC website</u>.

## **Registration**

A Member delegation is kindly invited to nominate and register <u>only one user</u> to access and use the platform on behalf of their organization prior to the INC session.

## Steps:

1. A Member delegation is required to send a Nomination Letter via email identifying the full name and email address of their one nominated user to the INC Secretariat: <u>unep-incplastic.statements@un.org.</u>

| Login/Register       |
|----------------------|
| Username or e-mail * |
|                      |
| Password *           |
|                      |
| Create new account   |
| Forgot Password      |

- The nominated user needs to visit the platform at <u>https://resolutions.unep.org/resinc</u> and click on "Create new account" to register to the platform\* (more information about completing the registration on the next page).
- 3. Once the user completes and submits their registration form, they will receive a "registration pending" e-mail notification (a Nomination Letter is required to approve a user's registration).
- 4. Once the INC Secretariat approves the user's registration, the user will receive a second "registration approved" e-mail notification (users are requested to check their junk mailbox if they do not receive these email notifications).
- 5. Once a user's registration is approved and they log in, the platform's functionality will be visible (only), however the document self-upload functionality will not be accessible until the INC session begins (unless advised otherwise).

\* A nominated user must register at least one week before the INC session begins. Registration will typically be approved within 72 hours (or less when closer to the INC session).

# **Registration (cont.)**

The platform's registration form collects the information needed to correctly identify a user and their uploaded documents.

#### Steps for creating a new account:

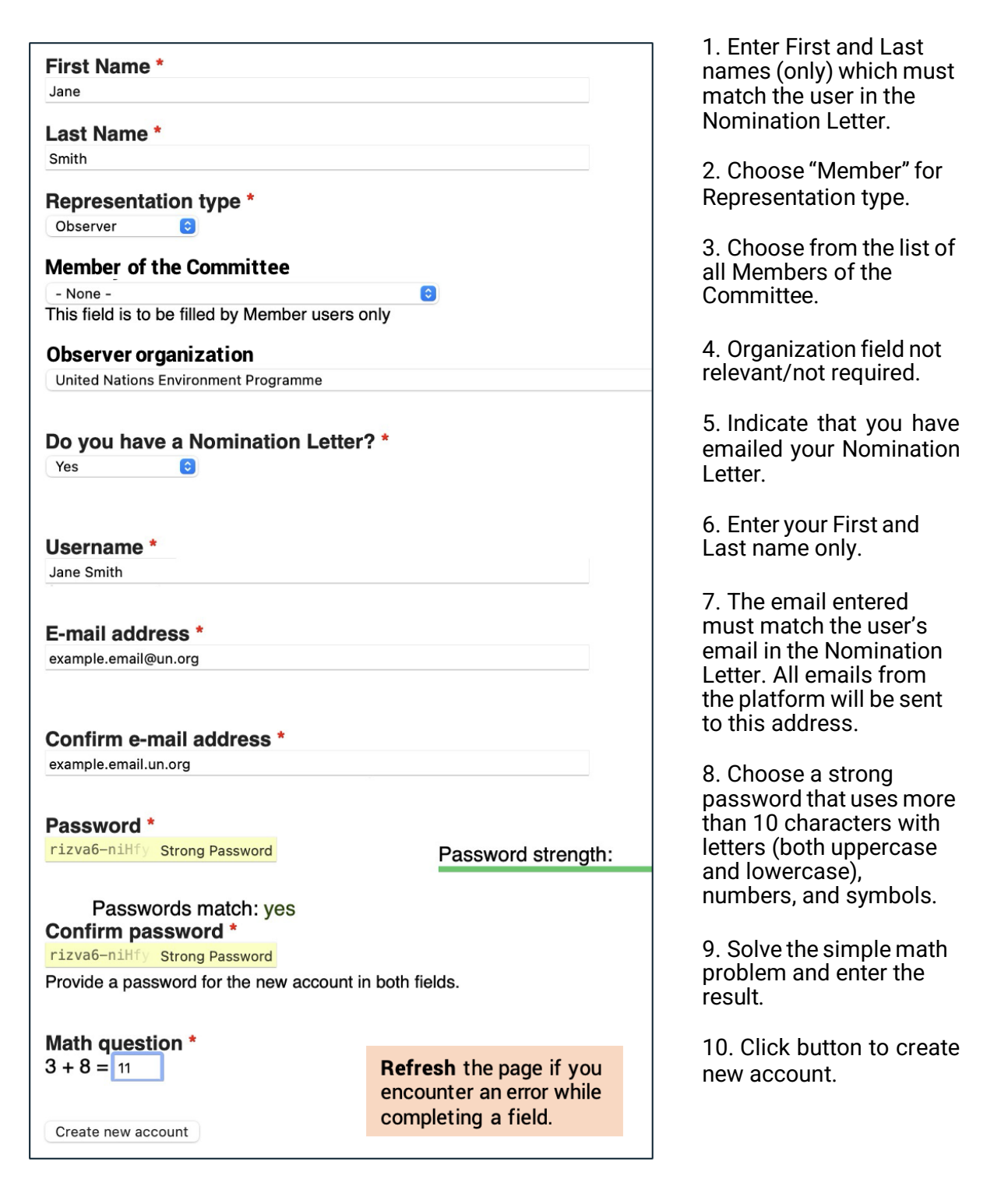

## **Statements to the Plenary**

A Member user registered on the platform can self-upload Plenary written statement documents for their delegation and on behalf of a Group of States.

Please use the **'Upload statement'** form and follow its instructions to upload a written statement document (PDF only) in any of the six official UN languages (additional translated documents can also be uploaded in the same form).

An uploaded and saved statement will be considered 'final and/or delivered' and will appear on the same platform page under '**Uploaded statements'** and then soon after on the INC-5 <u>Written statements web page</u>.

## Steps:

- 1. From the home page click Member access -
- 2. then, on the Member page click Statement on behalf of Group of States -

#### or - Statement by Member -

3. then, proceed to the 'Upload statement' form to upload a document(s):

| Group          | Write the full name of the Group of States and don't include acronyms or abbreviations.                    |
|----------------|----------------------------------------------------------------------------------------------------|
| or             |                                                                                                    |
| Member         | Select the country your delegation represents.                                                             |
| Description    | Include any additional information to identify your statement.                                             |
| Languages      | Select the language(s) of the document(s) you are uploading.                                               |
| Date of        | Select the Member uploading this document on behalf of the Group of States if applicable.                  |
| upload<br>File | Select date and time.                                                                                      |
|                | An 'original language' document can be uploaded followed by an additional 'translated' document. PDF only. |

4. click. **Save** (see example of 'Uploaded statement' on next page).

# **Statements to the Plenary (cont.)**

Example of 'Uploaded statement':

| <b>Group of States:</b> Group name<br><b>Description:</b> Group name statement from the opening plenary |
|----------------------------------------------------------------------------------------------------|
| Language(s): AR                                                                                         |
| EN                                                                                                    |
| Uploaded by: United Nations Environment Programme                                                       |
| Date of upload: Monday, November 18, 2024 - 17:30                                                       |
| File: 🛃 Language AR.pdf                                                                                 |
| 🛃 Language EN.pdf                                                                                       |

## **Text proposal to Contact Groups**

A Member user registered on the platform can self-upload Contact Group text proposal documents for their delegation and on behalf of a Group of States.

The text proposal document for upload can only refer to one "Article #" or "Part #", however a user can repeat this process by using the page again to upload another document referring to a different "Article #" or "Part #".

Please use the **'Upload text proposal'** form and follow its instructions to upload <u>one</u> document (PDF only) in any of the six official UN languages (all translations must be included in the same document).

An uploaded and saved text proposal will be published on the same platform page under '**Uploaded text proposals**' and also accessible via the INC-5 <u>In-session</u> <u>documents web page.</u>

#### Steps:

- 1. From the home page click Member access -
- 2. then, on the Member page click Text proposal on behalf of Group of States -

or - Text proposal by Member -

#### 3. then, proceed to the 'Upload text proposal' form to upload a document:

| Group                                                                 | Write the full name of the Group of States and don't include acronyms or abbreviations. Leave this field blank if not unloading on behalf of a Group of States |  |
|-----------------------------------------------------------------------|----------------------------------------------------------------------------------------------------|--|
| or                                                                    | abbreviations. Leave this new blank in not aploading on benan of a croup of states.                                                                            |  |
| Member                                                                | Select the country your delegation represents.                                                                                                    |  |
| Article #<br>or Part #                                                | Select from the dropdown that lists the 'Article #' or 'Part #' that your document refers to.                                                                  |  |
| Description                                                           |                                                                                                    |  |
| •                                                                     | To ensure clarity, write the Author's full name and describe the contents of the document including the Article # or Part # it refers to.                      |  |
| Languages                                                             |                                                                                                    |  |
| Date of                                                               | Select the language(s) of the document(s) you are uploading.                                                                                                   |  |
| upload                                                                | Select date and time.                                                                                                    |  |
| File                                                                  |                                                                                                    |  |
|                                                                       | Choose file.                                                                                                    |  |
| 4. click Save (see example of 'Uploaded text proposal' on next page). |                                                                                                    |  |

# **Text proposal to Contact Groups (cont.)**

Example of 'Uploaded text proposal':

Group of States: Group name Member: Country name Article # or Part #: Article 1 Description: Group name text proposal for Article 1 specifically on subject Language(s): AR EN Date of upload: Monday, November 18, 2024 - 17:30 File: GroupName-Text-ContactGroup1.pdf

# **Troubleshooting**

## **Platform technical support:**

Support is available by e-mail: <u>unep-incplastic.statements@un.org</u> before and during the INC session, and in-person support will be available at the venue.

### Forgotten password:

A user can request a new password by clicking on "Forgot Password" on the platform's home page. After submitting an email or username, the user will receive an email with a one-time link allowing them to access the platform. In the meantime, the platform's administrator will email the user a new password.

## Deleting an uploaded document (file):

A registered user (only) can email technical support on <u>unep-</u> <u>incplastic.statements@un.org</u> to request an upload to be deleted. The platform administrator will be online during the INC session (when the platform is accessible) to action the request to delete as soon as possible.